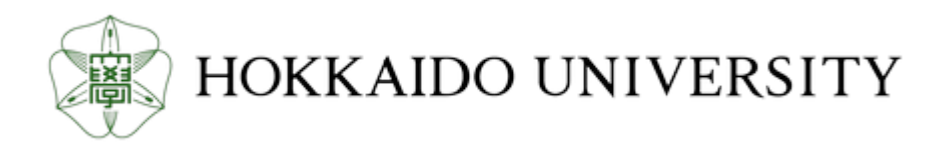

| Title            | 引用指標の調査・算出 : Journal Impact Factor,Top10%論文,h-index                    |
|------------------|------------------------------------------------------------------------|
| Author(s)        | 北海道大学北キャンパス図書室                                                         |
| Citation         | 1-24<br>北キャンパス図書室 オンデマンドガイダンス. 2019年4月25日(木). 北海道大学北キャンパス図書室, 札幌<br>市. |
| Issue Date       | 2019-04                                                                |
| Doc URL          | http://hdl.handle.net/2115/74021                                       |
| Rights(URL)      | https://creativecommons.org/licenses/by/4.0/                           |
| Туре             | lecture                                                                |
| File Information | 2019G4J_Metrics.pdf                                                    |

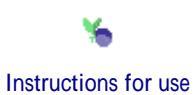

北キャンパス図書室 オンデマンドガイダンス

### 引用指標の調査・算出 Journal Impact Factor, Top10%論文, h-index

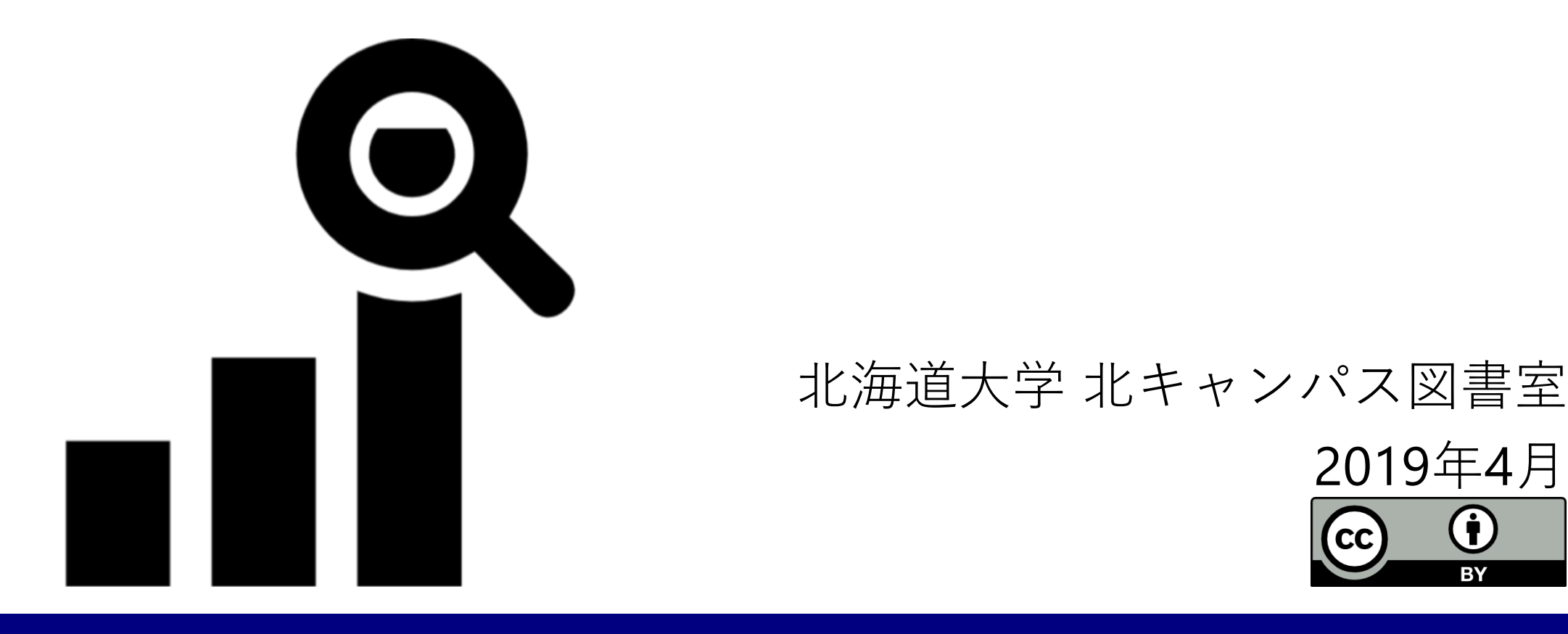

### 引用指標の調査・算出

#### 1) 引用指標を扱う前に

### 2) Journal Impact Factor (ジャーナル)

3) Top10%論文(国,組織,研究者個人,論文)

### 1) 引用指標を扱う前に

一般論として

- ・研究の影響度を測る指標のひとつ
- ・目に見えるまでに時間がかかる
- ・増え続けるので、出版が古いほうが有利
- ・分野によって引用頻度が異なる(例:化学>数学)

典拠の記録・明示

- ・算出したのはいつ?
- ・範囲(引用元,引用先,データソース)は?
- ・分野の分け方はどのように?

|                    | Journal Impact Factor                                                                                     |
|--------------------|----------------------------------------------------------------------------------------------------|
| 提供元                | Clarivate Analytics(Web of Science提供元)                                                                    |
| 指標の対象              | Web of Scienceの索引ファイルのうち<br>SCI-E(自然科学)とSSCI(社会科学)に収録されたジャーナル<br>※2017年版では11,655ジャーナル<br>※A&HCI(人文科学)は対象外 |
| カウントされる論文<br>(→分母) | 上記のジャーナルのうち<br>算出対象年の前2年間に掲載された <mark>Article</mark> とReview                                              |
| カウントされる引用<br>(→分子) | 算出対象年に, Web of Science Core Collection(ジャーナル,<br>会議録,専門書)掲載文献が上記の論文に対して行った引用                              |
| 更新頻度               | 年1回(例年6月)                                                                                                 |
| 確認先                | Journal Citation Reports (JCR)<br>Web of Science (WoS)                                                    |

名称が似た指標が出回っているが,確認先で見つからないものはJournal Impact Factorではない

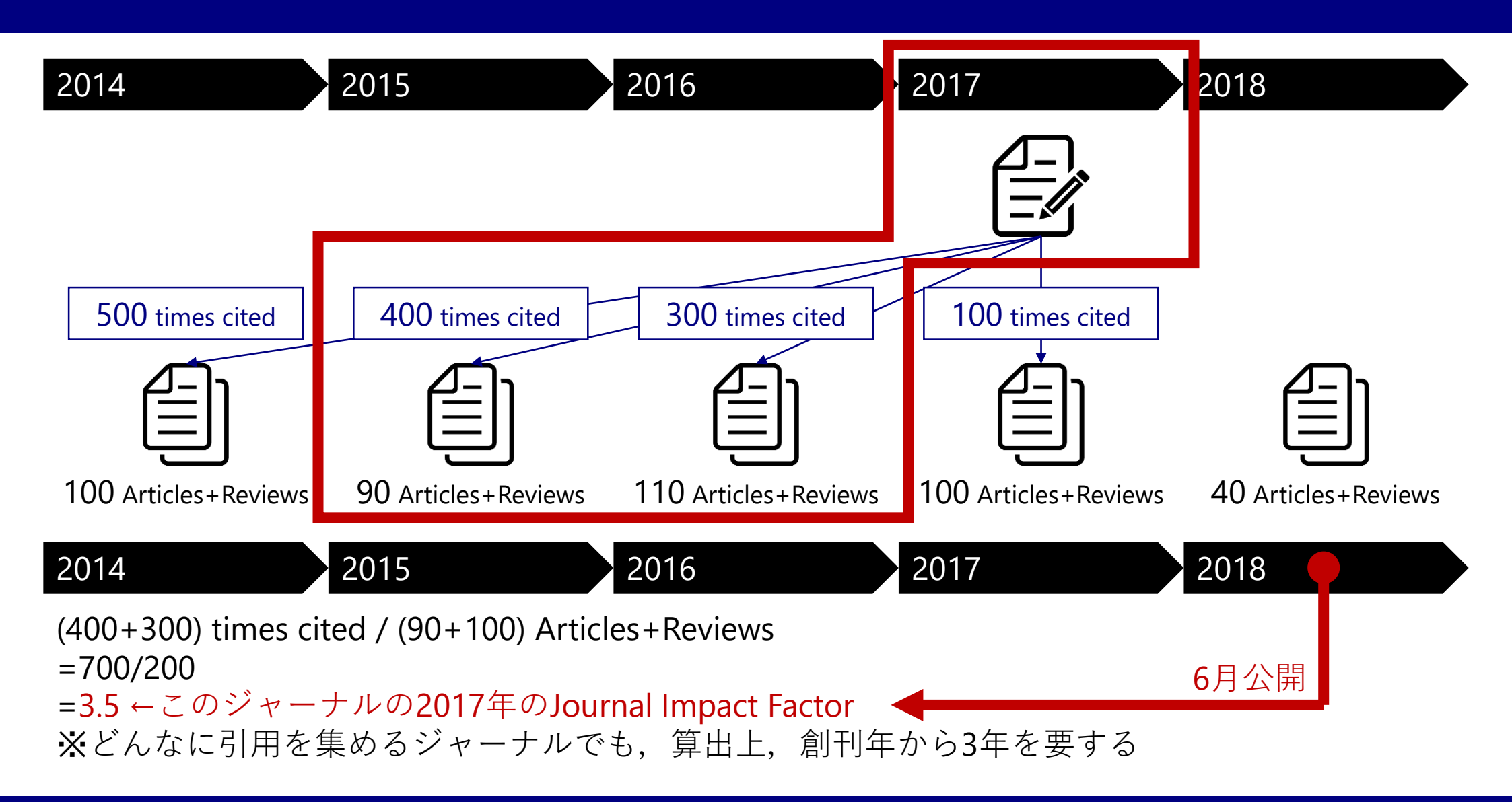

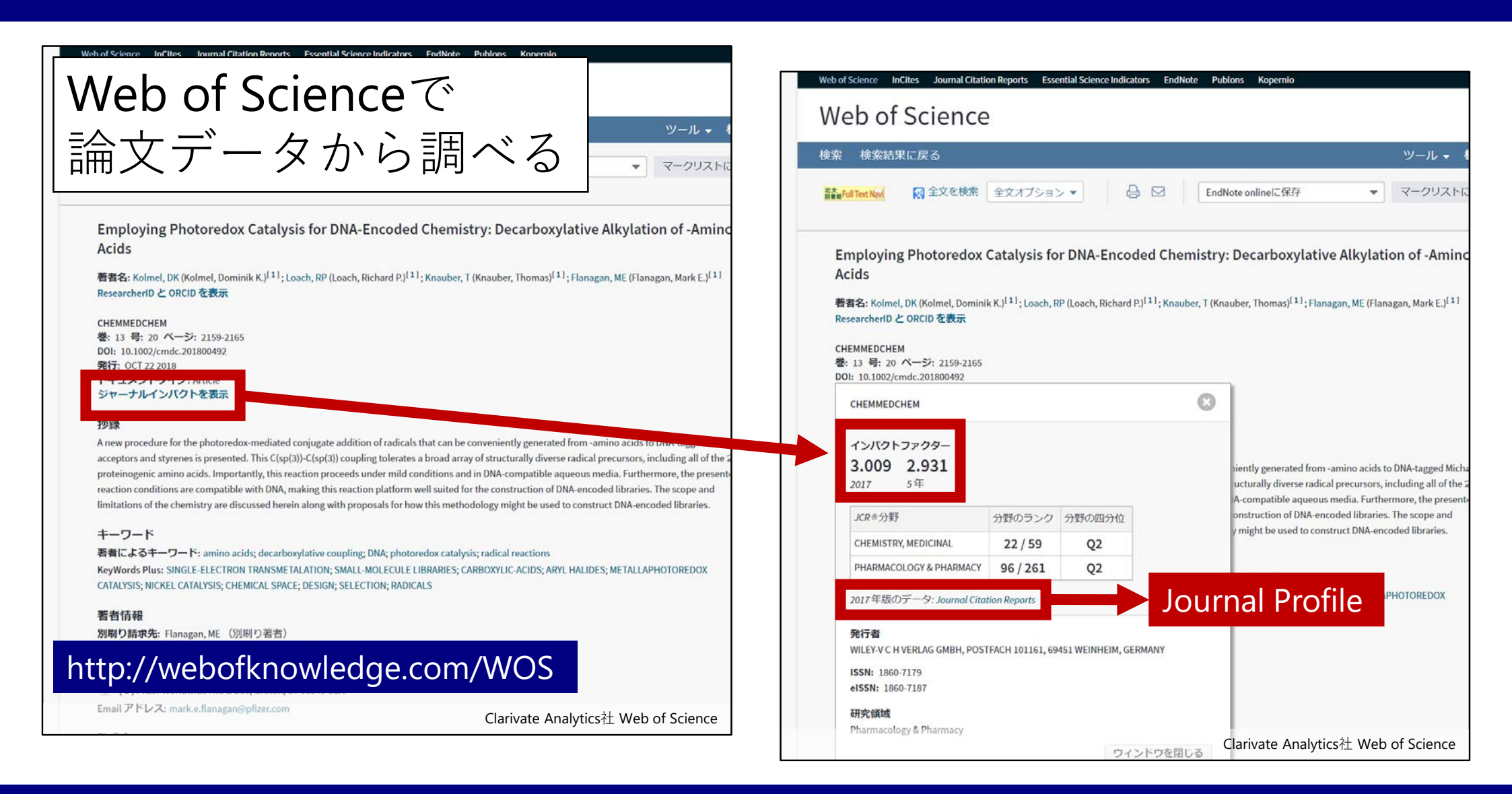

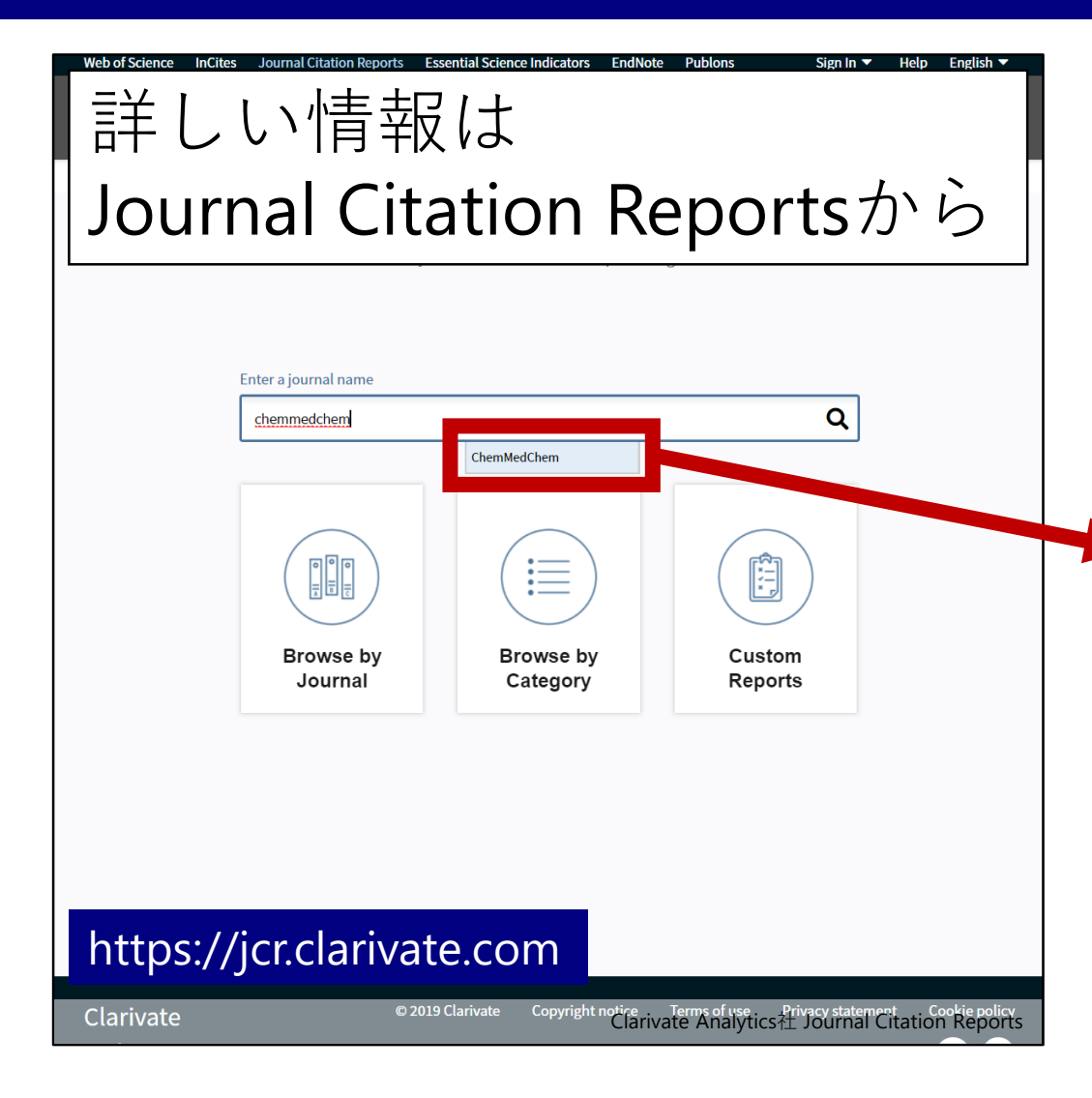

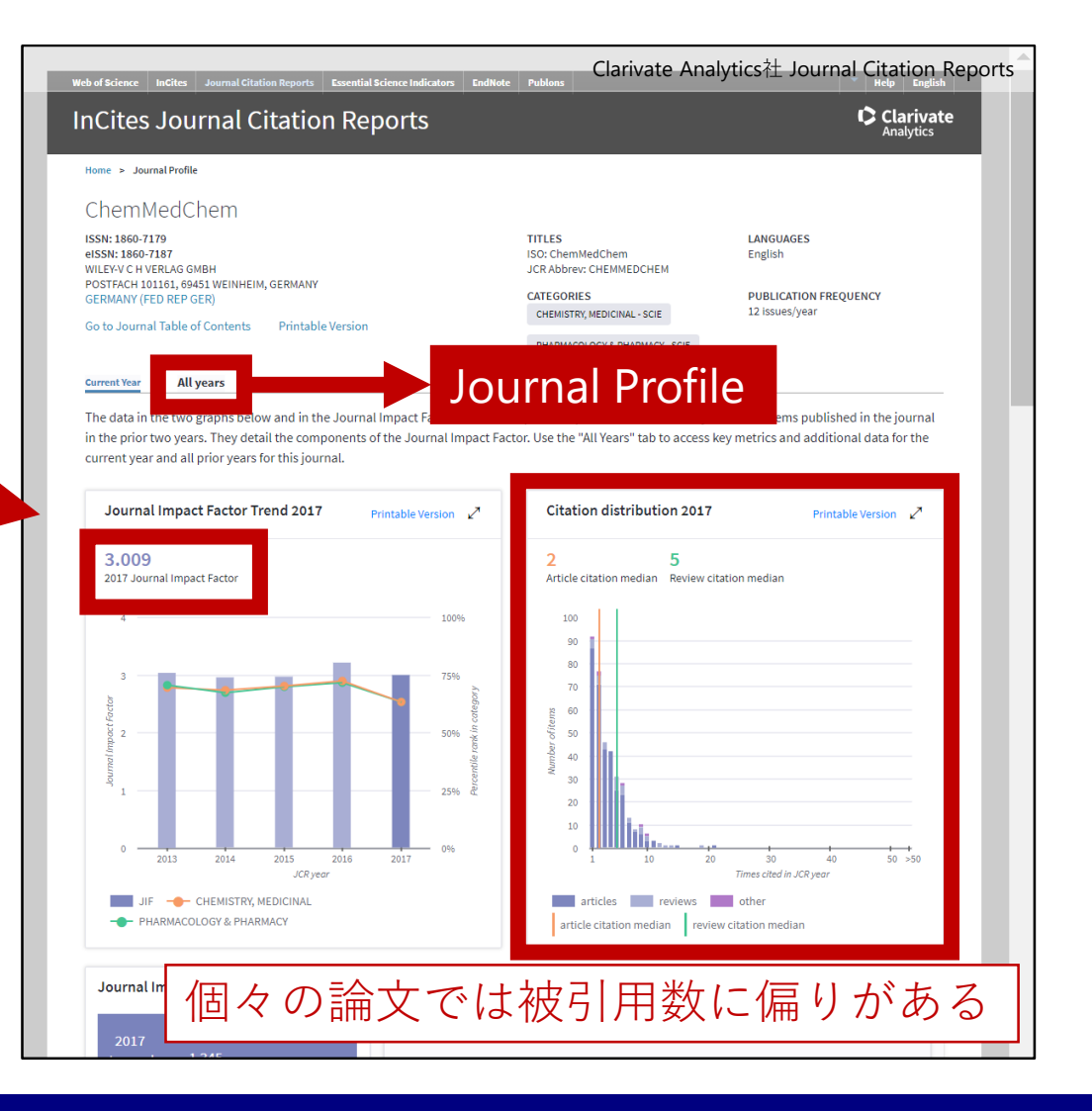

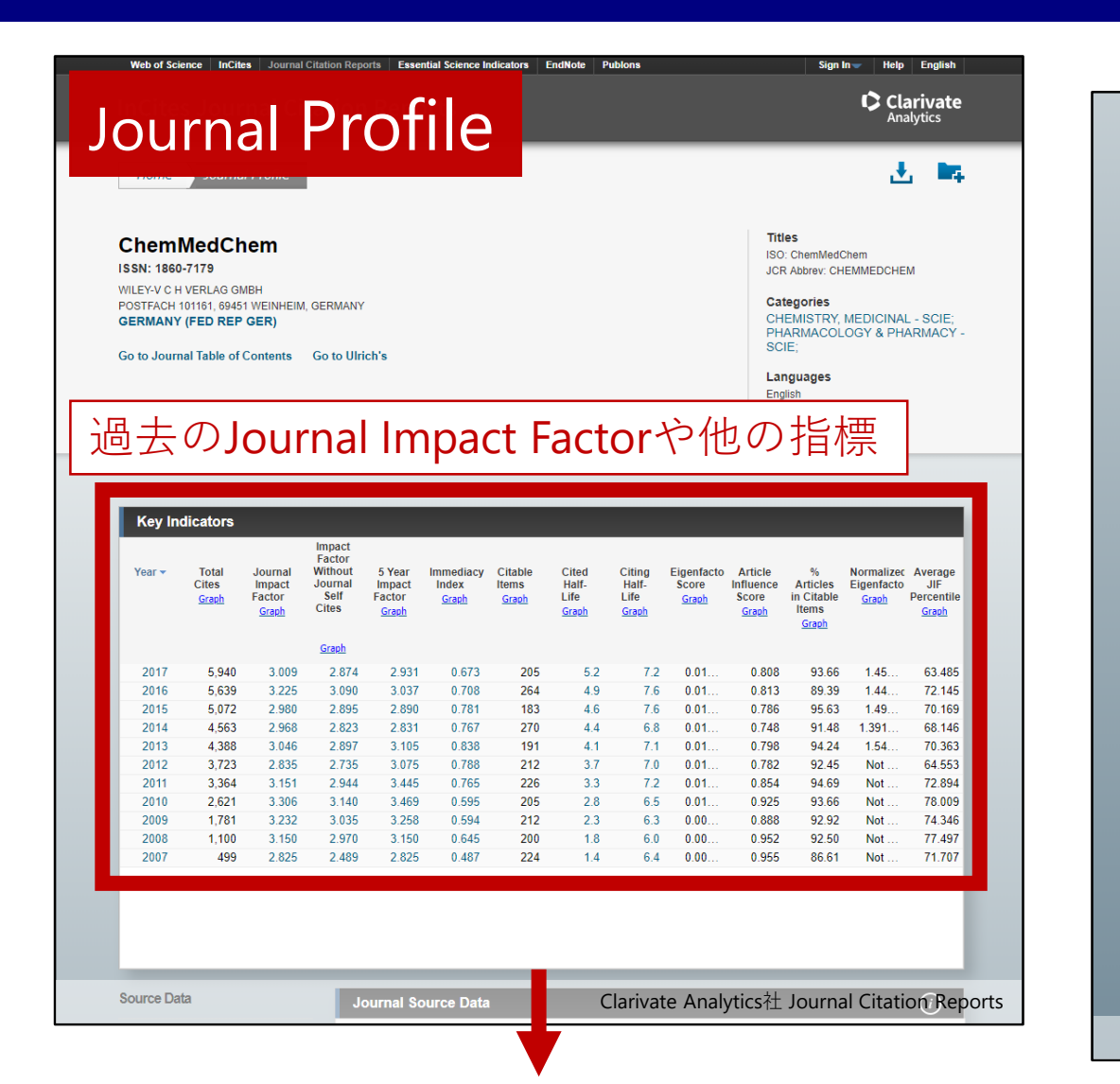

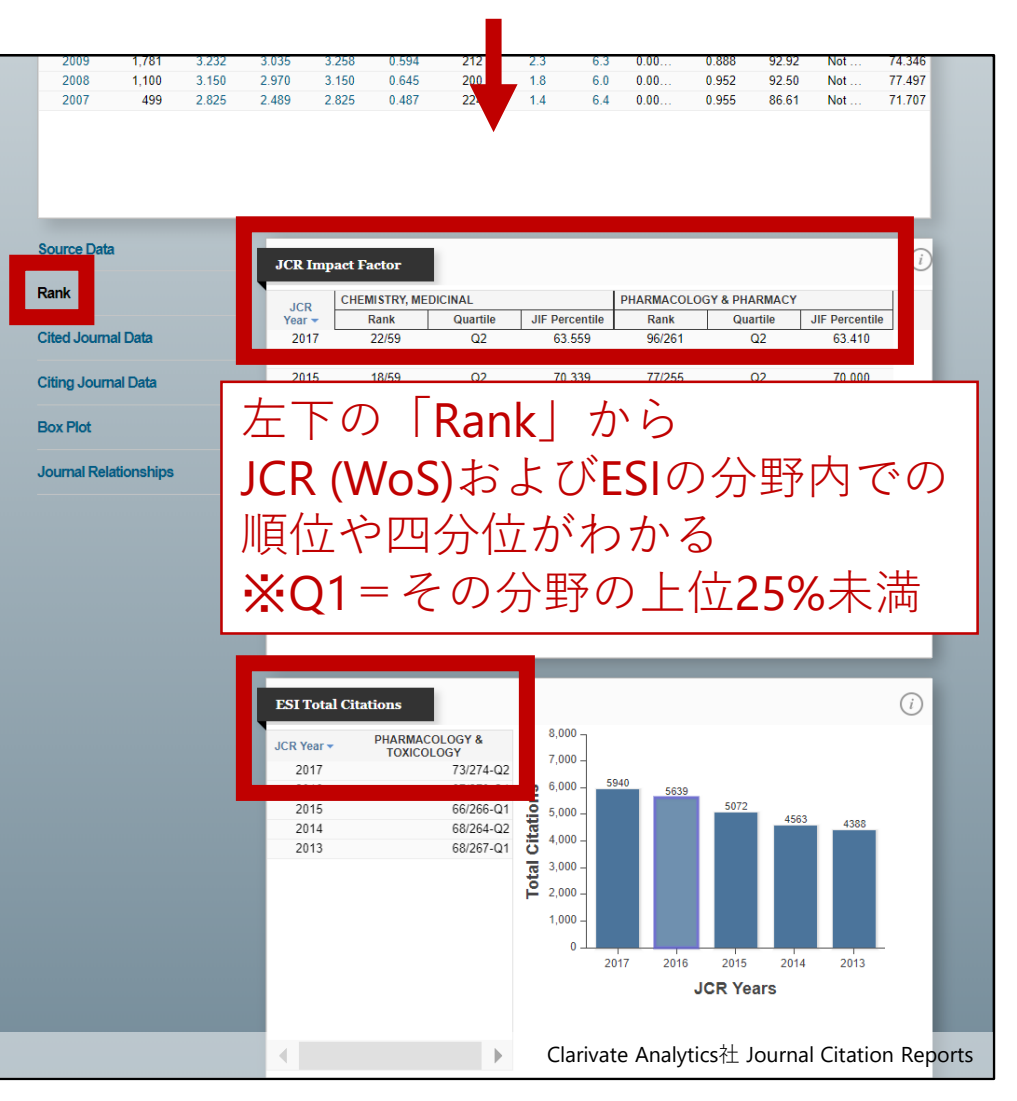

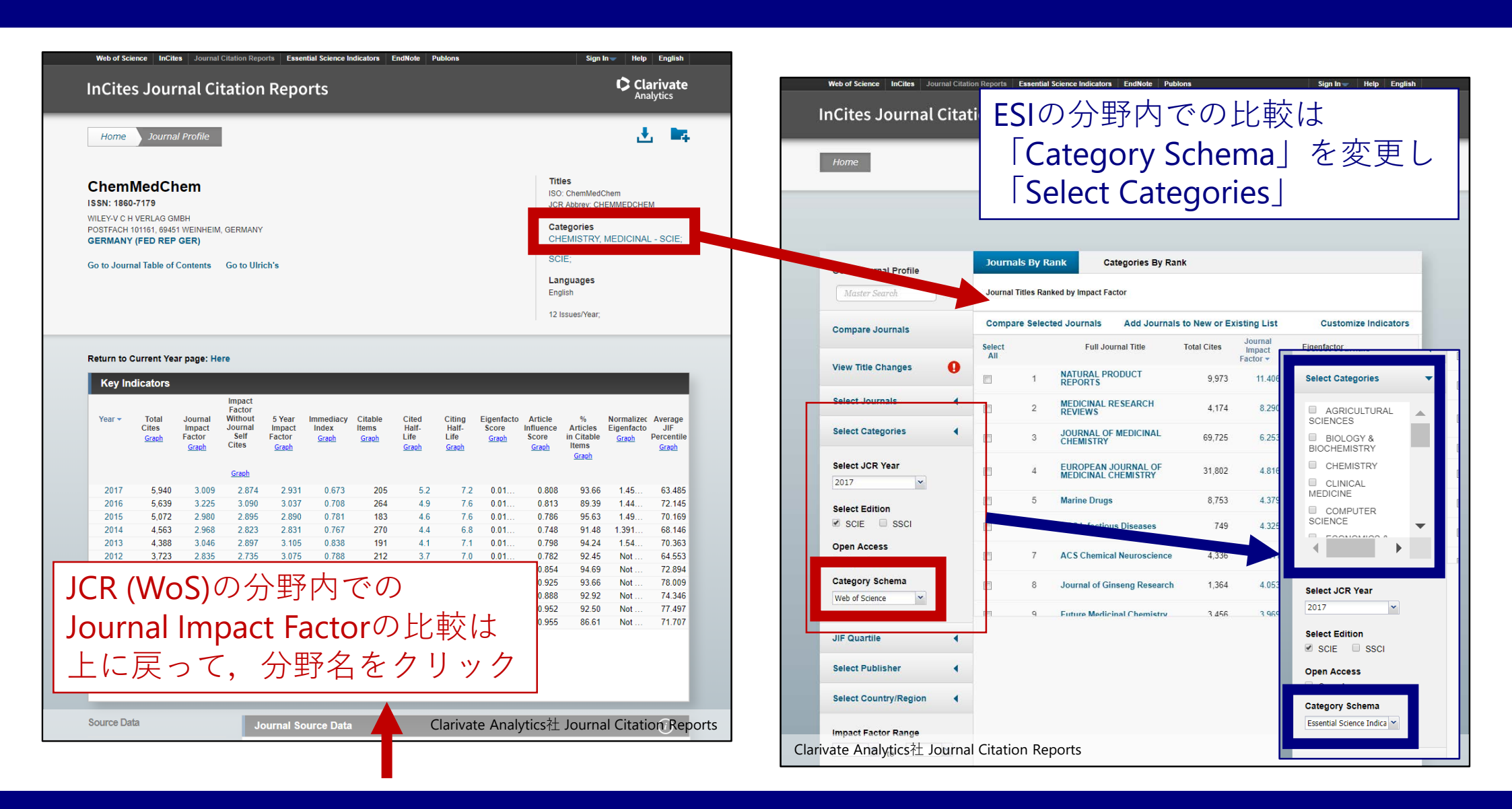

|                                                                | of Science Core Collection                           |                              |  |  |
|----------------------------------------------------------------|------------------------------------------------------|------------------------------|--|--|
| 対象となる索引ファイル Web                                                | of Science core concetion                            | 左記のうちSCI-E, SSCI             |  |  |
| <b>分野数</b><br>※20<br>人                                         | 234分野<br>17年のJournal Impact Factor関連<br>文科学も含むと254分野 | 22分野                         |  |  |
| ジャーナルと<br>分野との対応関係<br><sup>※1分</sup>                           | <b>1対多</b><br>野のみのジャーナルもあるが<br>こで6分野にまたがるジャーナルも      | 1 対1                         |  |  |
| 例)ChemMedChem 1)<br>※2017年のJournal Impact Factorの 2)<br>算出に際して | CHEMISTRY, MEDICINAL<br>PHARMACOLOGY &<br>PHARMACY   | PHARMACOLOGY &<br>TOXICOLOGY |  |  |

※ESI分野とWoS分野は、階層的な関係(上位・下位、親・子)ではない

出版年や分野が等しい論文を 被引用数順に並べたときに,上位10%に入る論文

Web of Scienceだけでなく, Scopus等からも算出できるが データソースが異なれば,もちろん数字も変わる

日本では、文部科学省科学技術・学術政策研究所(NISTEP)の 『科学技術指標』や論文ベンチマーキング調査における

- ・Top10%補正論文数
- ・Q値(国や組織の総論文数に対して同論文数が占める割合)

が、国や組織の評価に用いられている

|                       | NISTEP                                            | InCites (Schema: ESI)    | InCites (Schema: WoS)                                |  |  |  |  |
|-----------------------|---------------------------------------------------|--------------------------|------------------------------------------------------|--|--|--|--|
| 対象となる論文の<br>収録索引ファイル  | SCI-E                                             | SCI-E, SSCI              | SCI-E, SSCI, A&HCI<br>(ESCIも追加可能)                    |  |  |  |  |
| 対象となる論文の<br>ドキュメントタイプ | Article, Review                                   | Article, Review<br>に限定可能 | Article, Review<br>に限定可能                             |  |  |  |  |
| 対象となる論文の出版年           | 公表年の <b>2</b> 年前まで                                | 1980年以降<br>(範囲指定可能)      | 1980年以降<br>(範囲指定可能)                                  |  |  |  |  |
| カウントされる被引用数           | 公表年の前年末時点                                         | 概ね <b>1-2</b> か月前の時点     | 概ね1-2か月前の時点                                          |  |  |  |  |
| 分野分類                  | 8分野<br>(1対1対応)<br>ESIの22分野のうち<br>自然科学の19分野を8分野に集約 | 22分野<br>(1対1対応)          | 最大で254分野<br>(1対多対応)<br>複数分野にまたがる論文は<br>ハイスコアとなる分野を採用 |  |  |  |  |
| 更新頻度                  | 年1回公表<br><sup>個々のTop10%</sup> 論文は<br>公表していない      | 月1回更新                    | 月1回更新                                                |  |  |  |  |
|                       |                                                   |                          |                                                      |  |  |  |  |

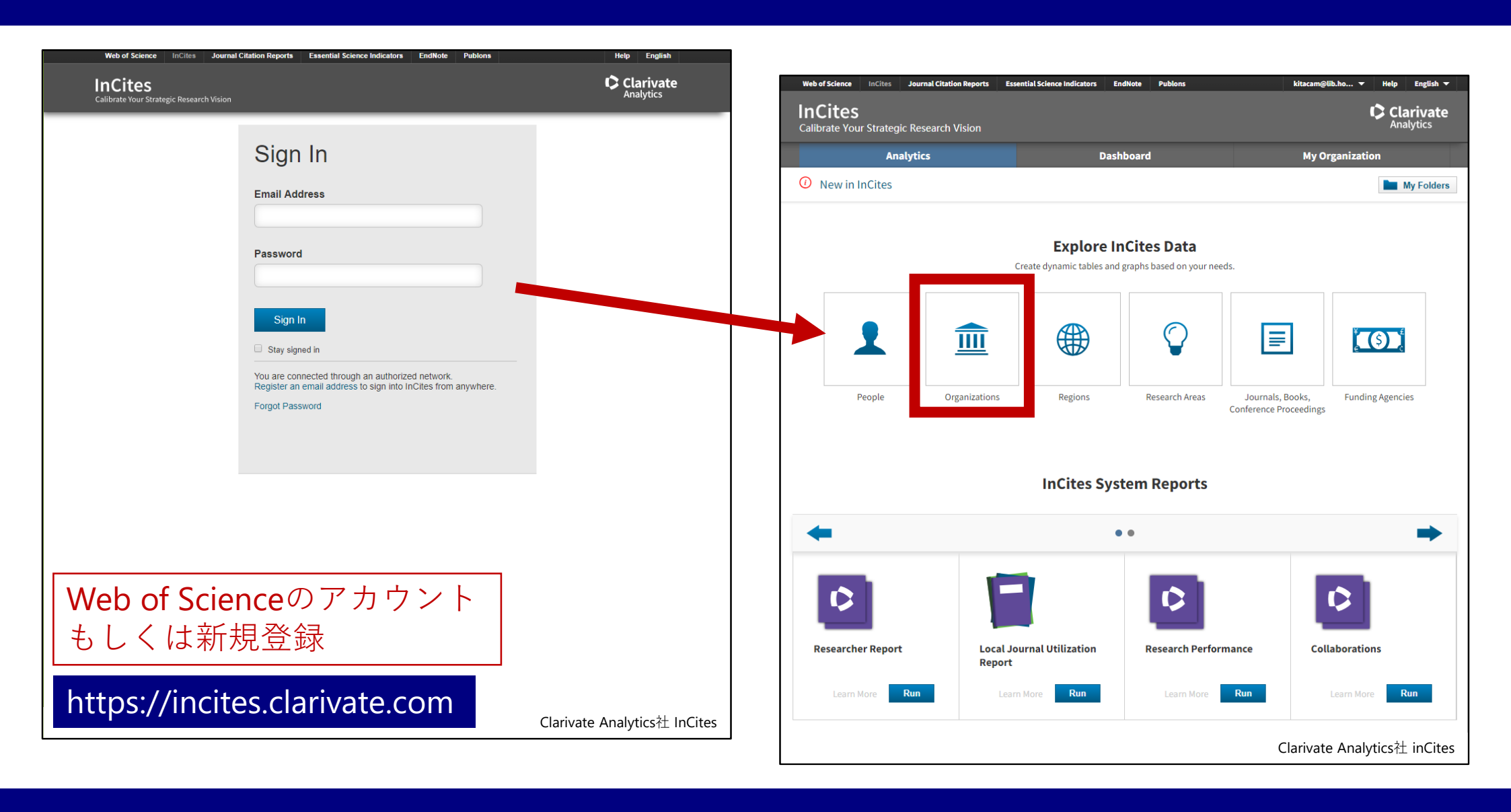

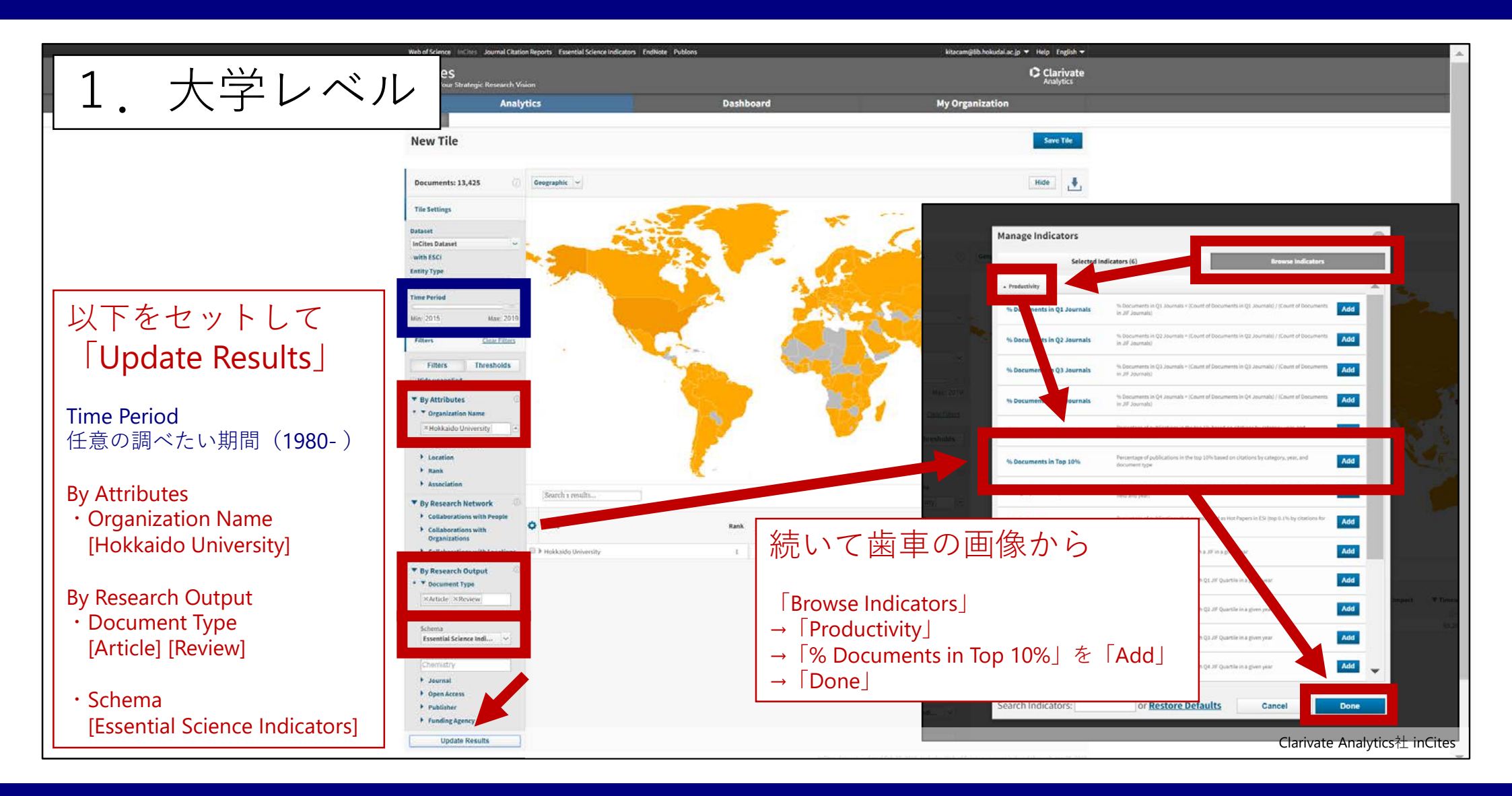

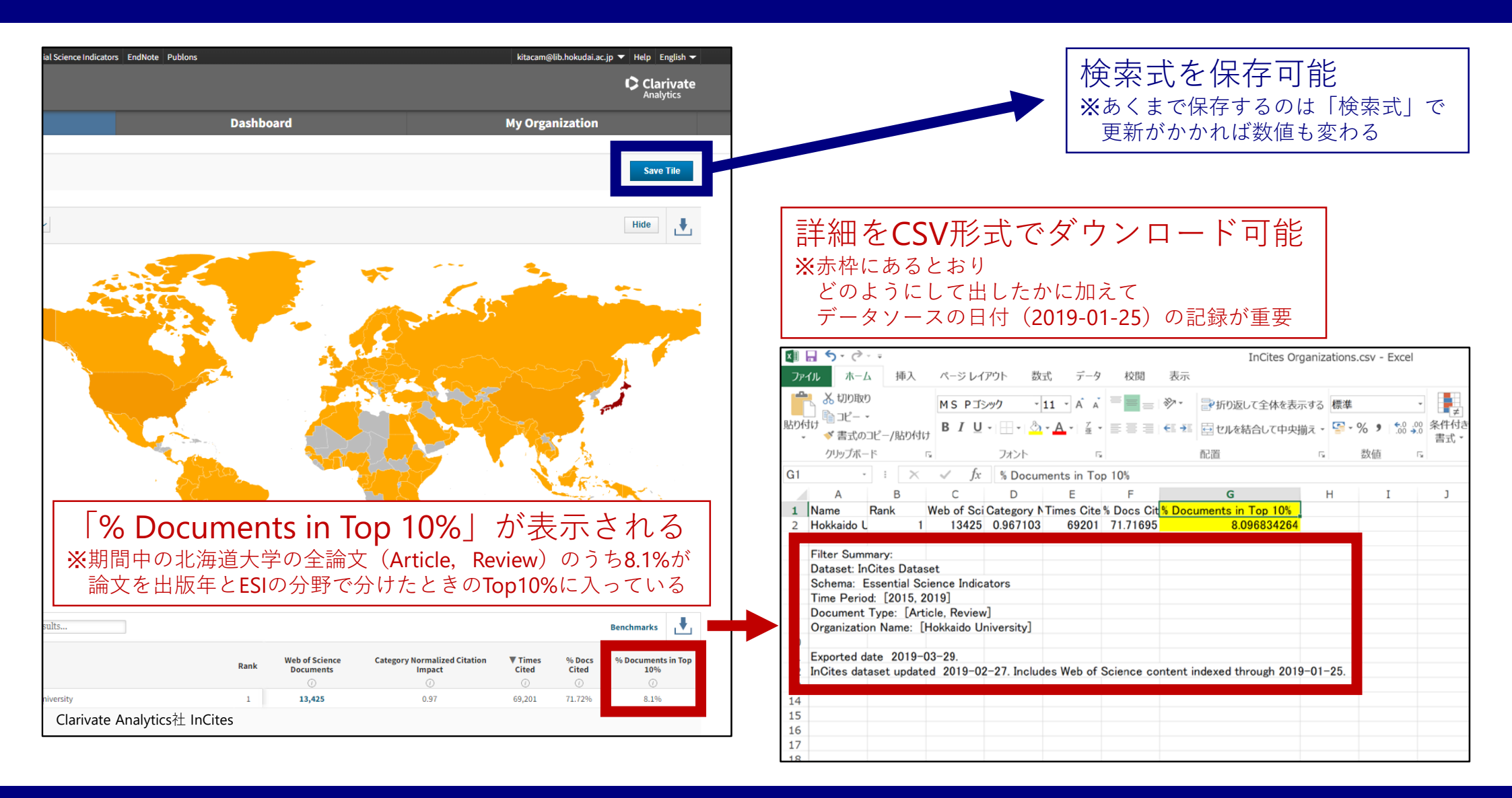

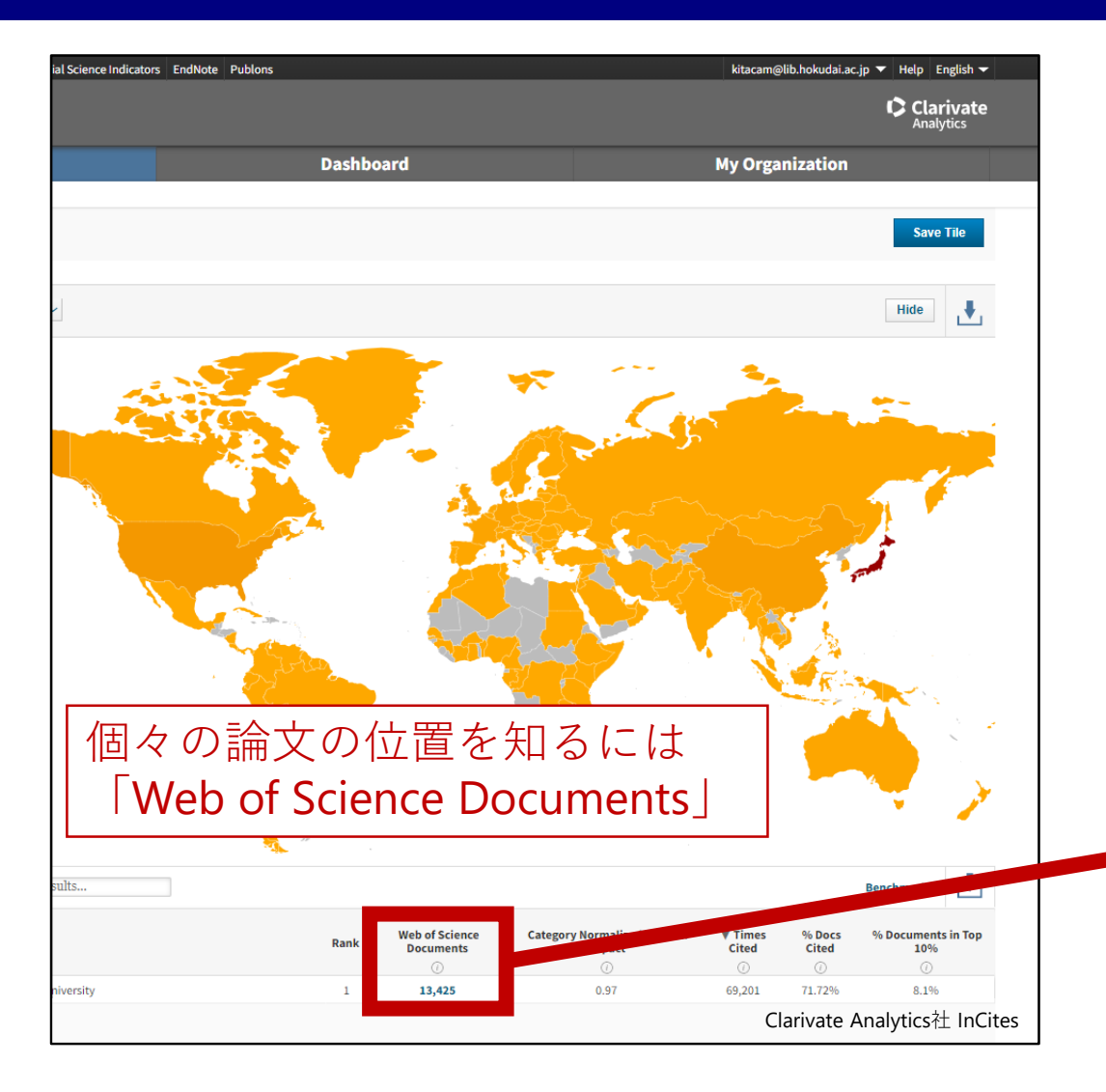

| Webrol Science in the Journal Chaton Reports                                                                        | Financial Science Indicator                                                                                    | EndNote Publics                                                        |                                    |          |          |               |                     |                |                                  |                                   | kapané ité                                  | . hokudaluk                           | jg ≠ Help S                      | aglah 🔻             |
|----------------------------------------------------------------------------------------------------|----------------------------------------------------------------------------------------------------|------------------------------------------------------------------------|------------------------------------|----------|----------|---------------|---------------------|----------------|----------------------------------|-----------------------------------|---------------------------------------------|---------------------------------------|----------------------------------|---------------------|
| 詳細をCS                                                                                                    | √形式                                                                                                    | で                                                                      |                                    |          |          |               |                     |                |                                  |                                   |                                             |                                       |                                  |                     |
|                                                                                                    |                                                                                                    |                                                                        |                                    | hboar    | d        |               |                     |                |                                  |                                   |                                             |                                       |                                  |                     |
| メリンロ-                                                                                                    | — Г н                                                                                                    | J 月已                                                                   |                                    |          |          |               |                     |                |                                  |                                   |                                             |                                       | 500                              |                     |
| Web of Science Documents                                                                                            |                                                                                                    |                                                                        |                                    |          |          |               |                     |                |                                  |                                   |                                             |                                       |                                  | 0                   |
| Documents Per Page 10                                                                                               |                                                                                                    |                                                                        |                                    |          |          |               |                     |                |                                  |                                   |                                             |                                       |                                  |                     |
| Article Title                                                                                                    | Authors                                                                                                    | Source                                                                 | Research<br>Area                   | Volume   | Issue    | Pages         | Publication<br>Date | Times<br>Cited | Journal<br>Expected<br>Citations | Category<br>Expected<br>Citations | Journal<br>Normalized<br>Citation<br>impact | Catego<br>Normali<br>Citatio<br>Impac | Percentile<br>in Subject<br>Area | rnal<br>sact<br>tor |
| Guidelines for the use and interpretation of assays<br>for monitoring autophagy (3rd edition)                       | Klionsky, Daniel J.;<br>Abdelmohsen, Kotb; Abe,<br>Akihisa; Abedin, Md<br>Joynal; Abeliovich, Hagai            | AUTOPHAGY                                                              | Molecular<br>Biology &<br>Genetics | 12       | 1        | 1-222         | 2016                | 1,506          | 243.14                           | 18.2                              | 6.19                                        | 82.76                                 | 0.02                             | u (                 |
| Global Strategy for the Diagnosis, Management, and<br>Prevention of Chronic Obstructive Lung Disease<br>2017 Report | Vogelmeier, Claus F.;<br>Criner, Gerard J.;<br>Martinez, Fernando J.;<br>Anzueto, Antonio;<br>Barnes, Peter J. | AMERICAN<br>JOURNAL OF<br>RESPIRATORY AND<br>CRITICAL CARE<br>MEDICINE | Clinical<br>Medicine               | 195      | 5        | 557-<br>582   | 2017                | 401            | 17.72                            | 2.92                              | 22.63                                       | 137.4                                 | 0.01                             | 24                  |
| Randomized Trial of TAS-102 for Refractory<br>Metastatic Colorectal Cancer                                          | Mayer, Robert J.; Van<br>Cutsem, Eric; Falcone,<br>Alfredo; Voshino,<br>Takayuki; Garcla<br>Carbonero, Rocio   | NEW ENGLAND<br>JOURNAL OF<br>MEDICINE                                  | Clinical<br>Medicine               | 372      | 20       | 1909-<br>1919 | 2015                | 253            | 252.82                           | 8.99                              | 1                                           | 28.15                                 | 0.09                             | 26                  |
| Kyoto global consensus report on Helicobacter<br>pylori gastritis                                                   | Sugano, Kentaro; Tack,<br>Jan; Kuipers, Ernst J.;<br>Graham, David Y.; El-<br>Omar, Ernad M.                   | GUT                                                                    | Clinical<br>Medicine               | 64       | 9        | 1353-<br>1367 | 2015                | 218            | 41.85                            | 8.99                              | 5.21                                        | 24.26                                 | 0.12                             | .02                 |
| Invasion biology of spotted wing Drosophila<br>(Drosophila suzukii): a global perspective and future<br>priorities  | Aspien, Mark K.; Anfora,<br>Gianfranco; Biondi,<br>Antonio; Choi, Deuk-Soo;<br>Chu, Dong                       | JOURNAL OF PEST<br>SCIENCE                                             | Plant &<br>Animal<br>Science       | 55       | 3        | 469-<br>494   | 2015                | 217            | 135.5                            | 18.74                             | 1.6                                         | 11.58                                 | 0.09                             | A                   |
| The Pacific Decadal Oscillation, Revisited                                                                          | Newman, Natthew;<br>Alexander, Michael A.;<br>Ault, Toby R.; Cobb, Kim<br>M.; Deser, Clara                     | JOURNAL OF<br>CLIMATE                                                  | Geosciences                        | 29       | 12       | 4399-<br>4427 | 2016                | 177            | 9.67                             | 6.01                              | 18.31                                       | 29.45                                 | 0.02                             | 66 🤇                |
| Oppositely ch<br>Self Healing, a                                                                                    | ontile                                                                                                    | in 9                                                                   | Suk                                | vio      | <u> </u> | F /           | Aro                 |                | I                                | が                                 | 1998                                        | .61                                   | 0.29                             | .95                 |
| Ledipassic and<br>with and with<br>treatment nai<br>patients with<br>rendemines                                     |                                                                                                    | - III 、<br>Iのケ                                                         | う<br>い<br>入<br>野                   | JC<br>らて | ر<br>ج   | <b>ני</b>     |                     | a.<br>t-       | ر<br>لح                          | っ き                               | の                                           | .63                                   | 0.17                             | 15                  |
| 上位か                                                                                                    | - <u>-</u> -                                                                                                   | パー                                                                     | セ                                  | ン        |          | י ז<br>ז      | イル                  |                | _                                | -                                 | -                                           | .13                                   | 0.19                             | 59                  |
| Cp*Co III Cata<br>Ursymmetric<br>Multicubericity<br>Internal Alkyn                                                  | 0 = Tc                                                                                                    | op10                                                                   | )%,                                | (        | 0.       | 1             | - <b>T</b>          | 0              | p0                               | .19                               | %                                           | .63                                   | 0.2                              | <u>11</u>           |
|                                                                                                    |                                                                                                    |                                                                        |                                    |          |          |               |                     |                |                                  |                                   |                                             |                                       | 4 1-10 of 13,4                   | 25 <b>F</b> H       |
| F. Fishtani                                                                                                    |                                                                                                    |                                                                        |                                    |          |          |               |                     |                |                                  |                                   |                                             |                                       |                                  |                     |
| Lipotene We suits                                                                                                   |                                                                                                    |                                                                        |                                    |          |          |               |                     |                |                                  | Clariv                            | ate Ar                                      | nalytio                               | cs社 In(                          | Cites               |

| Web of Science InCles       Journal Citation Reports       Exercital Science Indicators       Endice       Publics       Reports       Library • ヘルブ・日本国・・         2<br>・<br>・<br>・<br>・<br>・<br>・<br>・<br>・<br>・<br>・<br>・<br>・<br>・<br>・<br>・<br>・<br>・<br>・<br>・<br>・<br>・<br>・<br>・<br>・<br>・<br>・<br>・<br>・<br>・<br>・<br>・<br>・<br>・<br>・<br>・<br>・<br>・<br>・<br>・<br>・<br>・<br>・<br>・<br>・<br>・<br>・<br><br>・<br><br>・<br>・<br>・<br><br>・<br>・<br>・<br>                                                                                                    | web of Science InCites Journal Citation<br>Web of Science<br>検索                                                                                                    | I Reports Essential Science Indicators EndNote Publons Kopernio                                                                                                    |
|----------------------------------------------------------------------------------------------------|----------------------------------------------------------------------------------------------------|----------------------------------------------------------------------------------------------------|
| Hill of the set ins* ele*     InCitesでの複雑な検索は困難なため     Web of Scienceで「著者所属」で検索し     InCitesに保存     InCitesに保存 | <ul> <li>検索結果: 512</li> <li>(Web of Science Core Collection から)</li> <li>検索項目: 着者所属: (hokkaido<br/>univ SAME res' ins' ele') OR 著者所<br/>属: (hokkaido univ SAME ries)</li> <li>クイムスパン: 2015-2019. 索引: SCI-<br/>EXPANDED, SSCI, A&amp;HCI, ESCI.</li> <li></li></ul> | 並び替え: 日付 IF 被引用数 利用回数 関連度 More →<br>ページを選択 日 Sh InCitesに保存<br>1 InCites にC保存<br>512<br>検索結果が InCites に送信されます<br>Web of Science データセットを20 個まで InCites に保存<br>データセット名: Web of Science 29032019:214218<br>保存 キャンセッル |
| 電子科学研究所(Research Institute for Electronia<br>著者所属: (hokkaido univ SAME res* ins* ele*) OR<br>※SAME演算子で大学名と部局名(表記ゆれや誤<br>Clarivate Analytics社 Web of Science                                                                                                    | c Science: RIES)<br>な著者所属: (hokka<br>記を考慮)をつた                                                                                                    | の検索例<br>aido univ SAME ries)<br>こぐ<br>fibroblasts<br>着音名: Yamamoto, Kel, Otomo Kale Memory Justice 社 Web of Science                                                                                              |

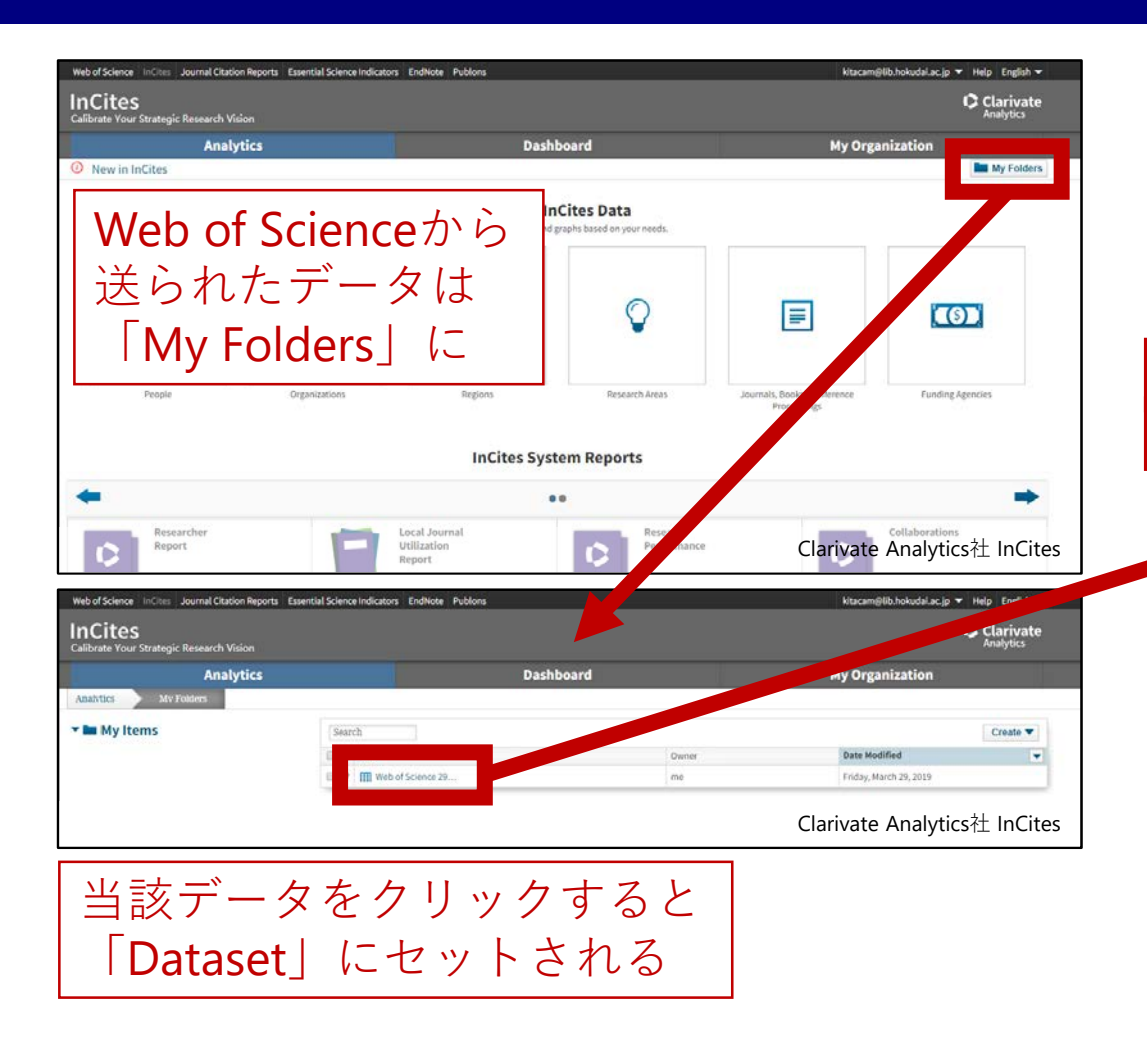

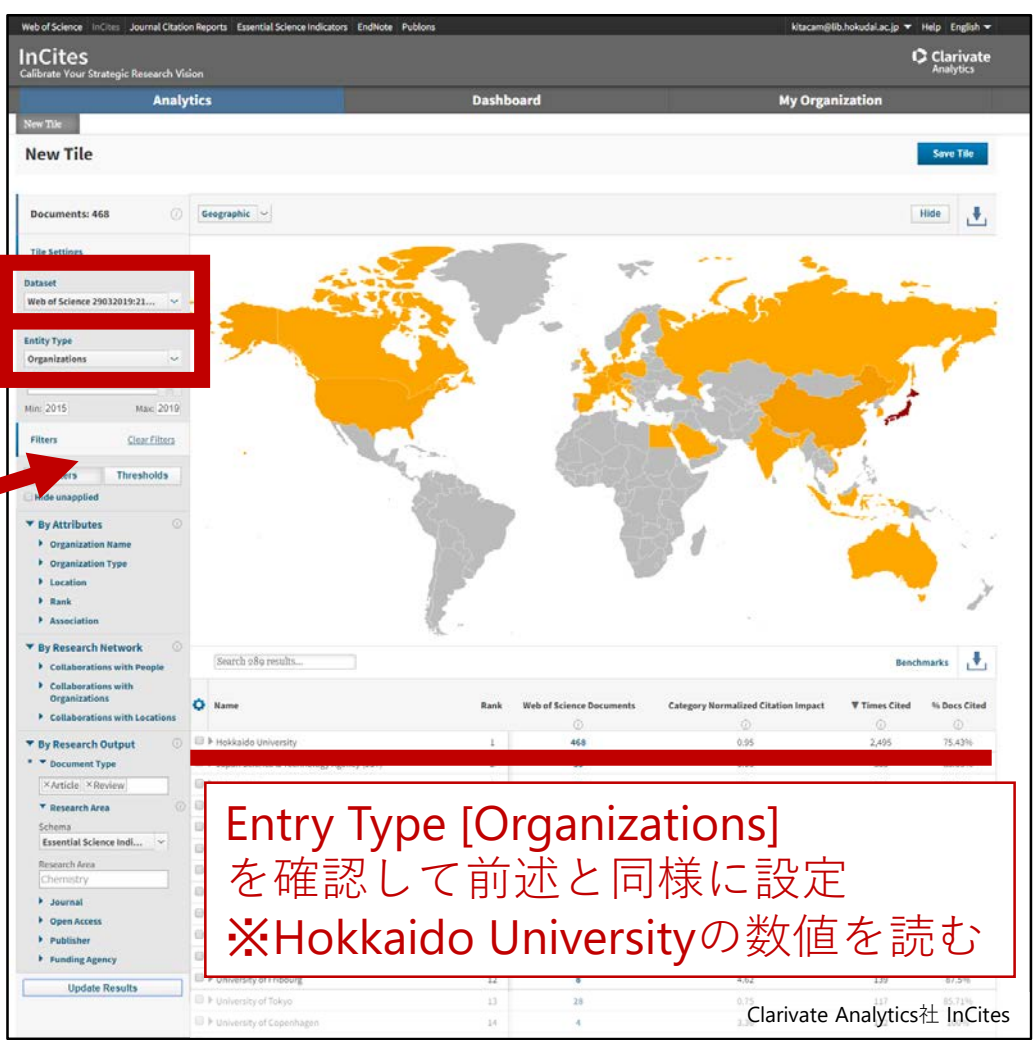

| Web of Science   incites   Journal     2   T | Al Citation Reports Essential Science Indicators End<br>开究者レイ | dikete Publicate                          | kitacam@lib.ho  Help E Cla Ana My Organization | 「People」からBy Attributesで<br>NameとAffiliated Organizationの組み合わせか                                                                                                    |
|----------------------------------------------|---------------------------------------------------------------|-------------------------------------------|------------------------------------------------|----------------------------------------------------------------------------------------------------|
| O New in InCites                             | Explore Ir                                                    | Cites Data                                |                                                | <b>Unique ID</b> ( <b>Researcher ID</b> , <b>ORCID</b> )で絞り込み可能<br>※その他の設定は前述のとおり                                                                                                    |
|                                              | Create dynamic tables and                                     | graphs based on your needs.               |                                                | Tite settings Dataset InCites Dataset With ESCI Entity Type Entity Type Entity Entity Entit |
| People                                       | Organizations Regions                                         | Research Areas Journals,<br>Conference Pi | Books, Funding Agencies<br>occeedings          | Min: 1900 Max: 2019<br>Filters Clastifilities<br>Filters Thresholds                                                                                                    |
|                                              | InCites Sys                                                   | tem Reports                               |                                                | Version Name of ID     Version Name of ID     Manee     Version Name of ID     Version Name of ID     Version      |
|                                              |                                                               | •                                         |                                                | Location     Sourch 37.072,077 results      Benchmark      Collaborations with People     Collaborations with Locations     Vong., J     1     No     7,654     94.12%     302.074     302.074     4.49     15.70%                                                                                                    |
| Researcher Report                            | Local Journal Utilization<br>Report                           | Research Performance                      | Collaborations                                 | InCitesでの複雑な検索は困難なため     前述のとおりWeb of Scienceで検索                                                                                                    |
| Learn More Run                               | Learn More Run                                                | Learn More Run                            | Learn More Run<br>Clarivate Analytics社 II      | ncites InCitesに保存のうえ算出するのが現実的                                                                                                    |

2005年にJ.E.Hirschが発表した, 研究者の(文献の)生産性と影響度を加味した指標で 「h回以上引用された論文がh本以上あること」を満たす最大の数値

具体的には,ある研究者が出版した6文献の 被引用数が,10,7,5,3,1,0のとき この研究者のh-indexは3となる

Web of Scienceだけでなく, ScopusやGoogle Scholar等からも算出できるが データソースが異なれば,もちろん数字も変わる

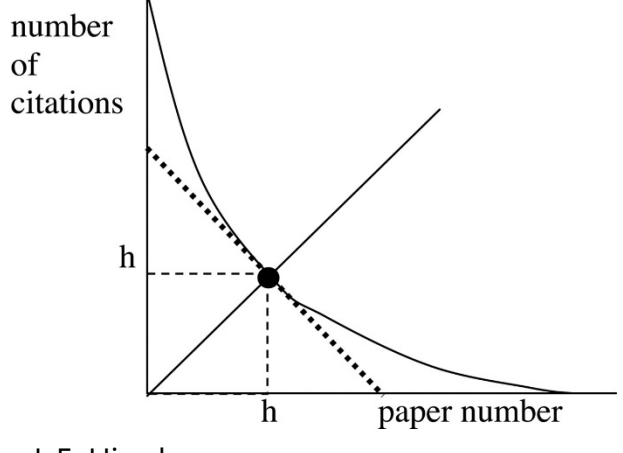

J. E. Hirsch An index to quantify an individual's scientific research output Proceedings of the National Academy of Sciences Nov 2005,102 (46) 16569-16572; DOI: 10.1073/pnas.0507655102 より転載

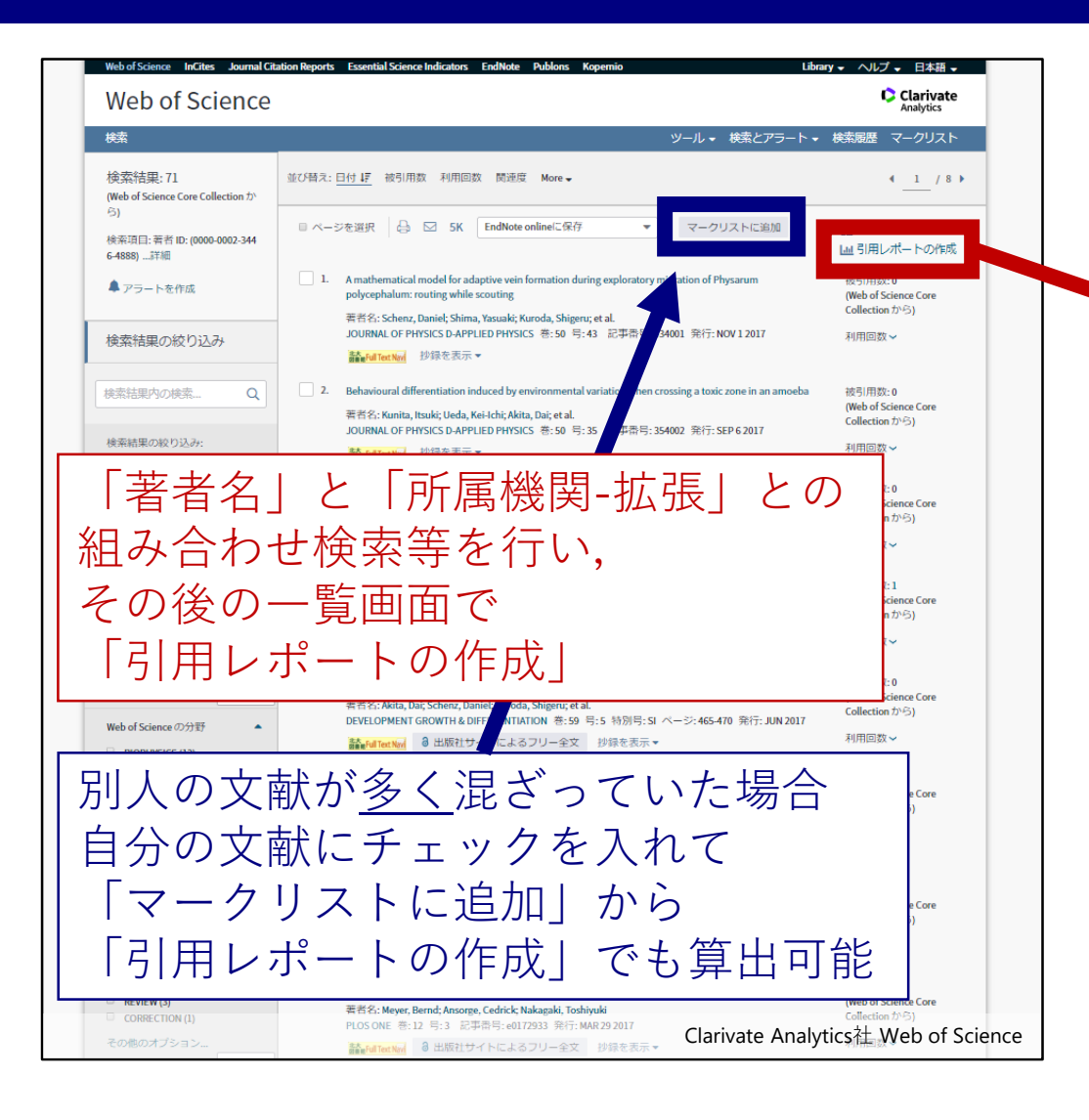

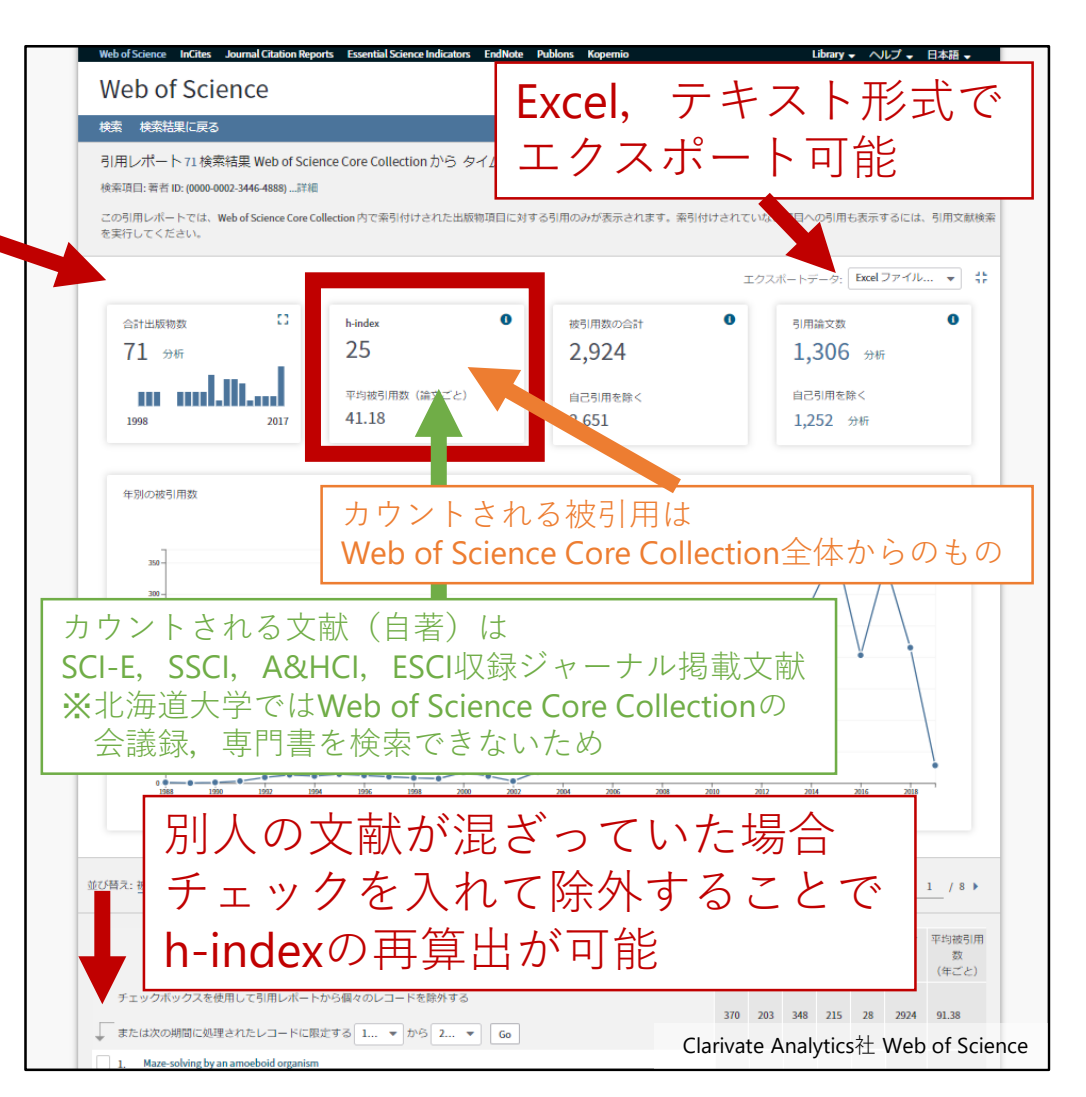

| Web of Science Inclines Journal Citation Reports Ess<br>Web of Science                | Science Indicators EndNote Publions Kopernio                                                                           | Clarivate Analytics社 Web                    | of Science<br>Clarivate<br>Analytics |
|---------------------------------------------------------------------------------------|----------------------------------------------------------------------------------------------------|---------------------------------------------|--------------------------------------|
| 検索                                                                                    |                                                                                                    | ツール ★ 検索とアラート 検索履歴                          | ?ークリスト                               |
| 検索履歴 Web of Science Core Collection                                                   | ×                                                                                                    |                                             |                                      |
| セット 検索結果                                                                              | 履歴の保存 / アラートの作成 保存した履歴を開く                                                                                              | 検索式組み合わせ<br>AND OR<br>組み合わせ                 | ット削除<br>べて選択<br>× 削除                 |
| # 2 239 看著名: (Nokagaki, T*)<br>索引=SCI-EXPANDED, SSCI, A&HCI,                          | ESCIタイムスパン-金装岡                                                                                                    |                                             |                                      |
| #1 71 著者 ID: (0000-0002-3446-4888)<br>索引=SCI-EXPANDED, SSCI, A&HCI,                   | ESCIタイムスパン=全範囲                                                                                                    | 4 B                                         |                                      |
|                                                                                       |                                                                                                    | © AND © OR<br>組み合わせ                         | べて選択<br>× 削除                         |
| 北海道大学<br>一回の検索<br>「検索履歴」<br>検索式の組<br>※「著者名」「所<br>AAA大学所属時<br>同様にBBB大学<br>#1 OR #2-AAA | メ外で文献を出     で列挙するのが     で列挙するのが       を活用して     み合わせが可能     属機関-拡張」「タイム     の論文を列挙→#1     に所属時の論文を列挙-     大学とBBB大学所属時の | 版しており<br>難しい場合<br>スパン」を使って<br>・#2<br>D論文が列挙 | СМУБЛУ<br>УЗ 🕐 f                     |

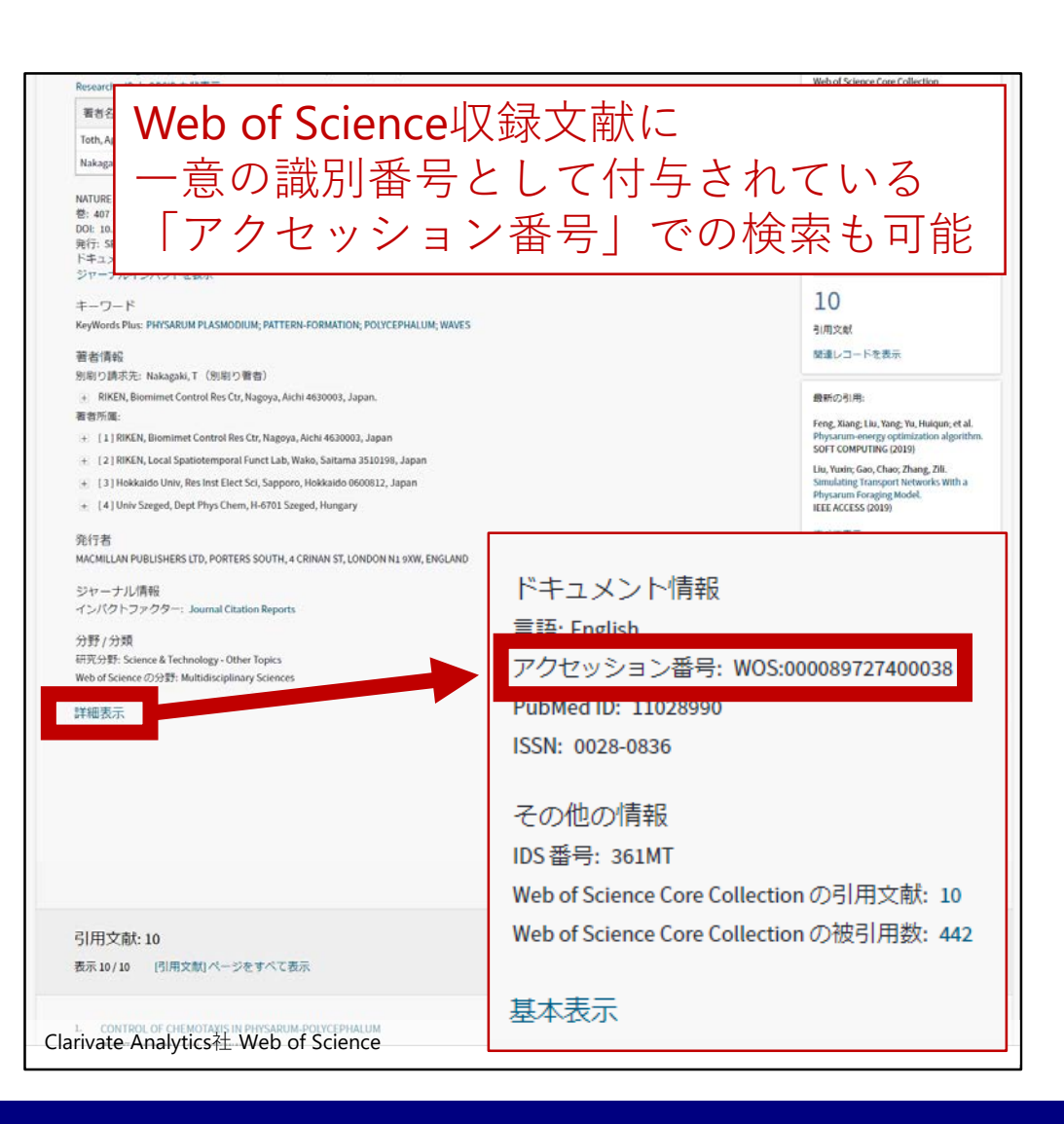

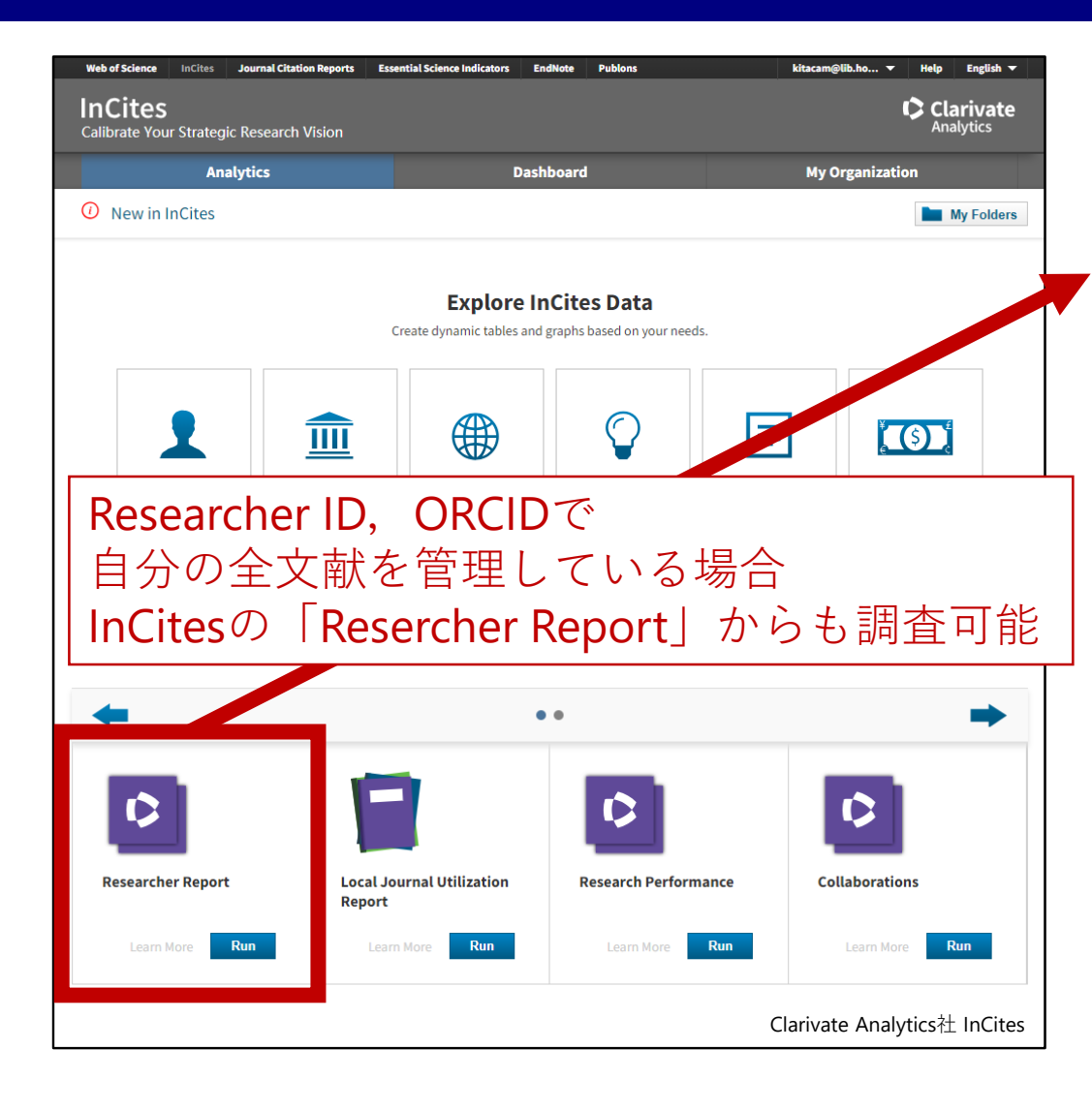

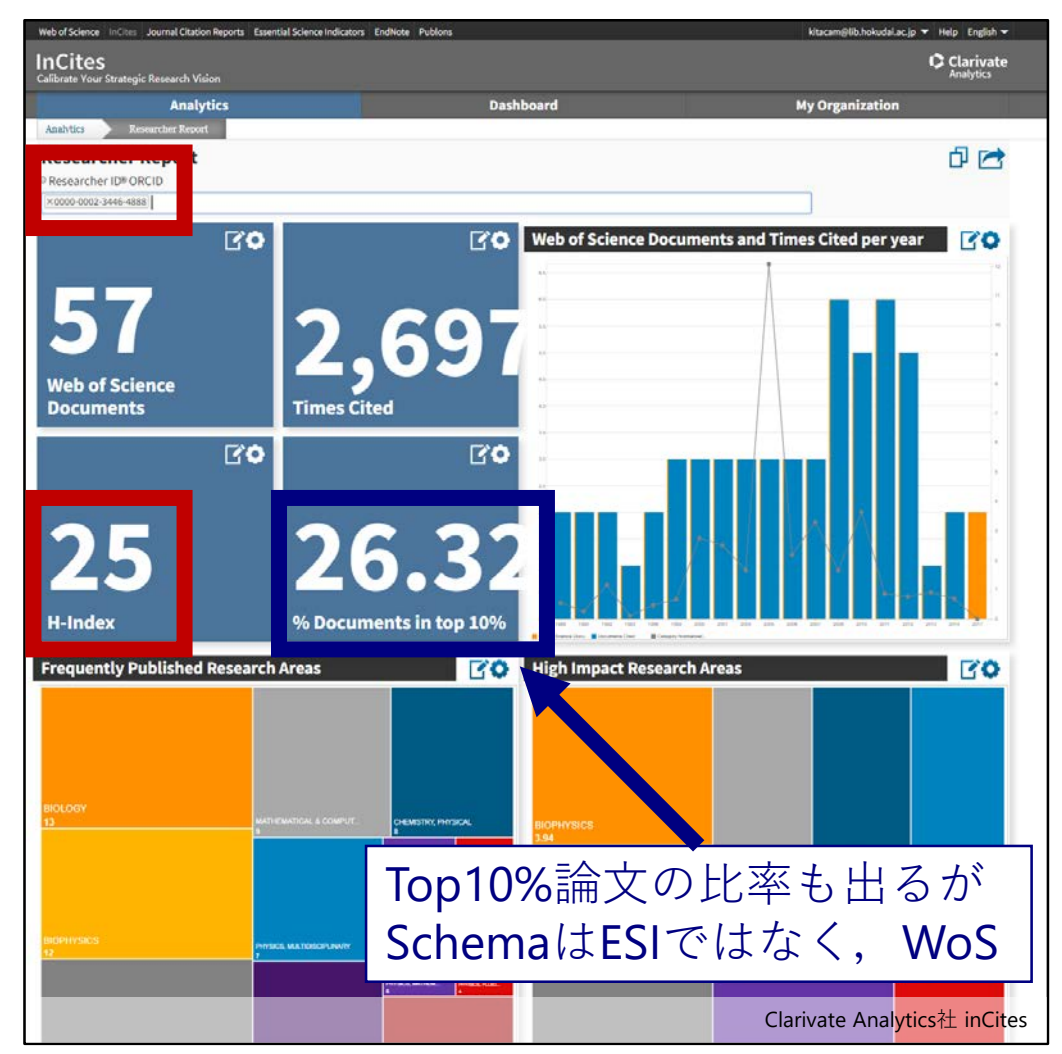

TRY LATER AND ASK ME **ANYTIME:** kitacam@lib.hokudai.ac.jp